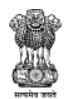

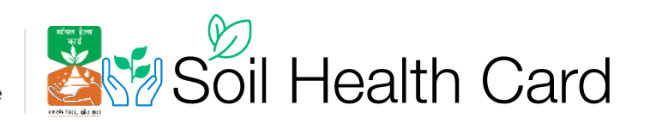

## Procedure for Authority Management & User Registration

Version 1.0

Created on February 01, 2023

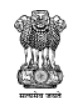

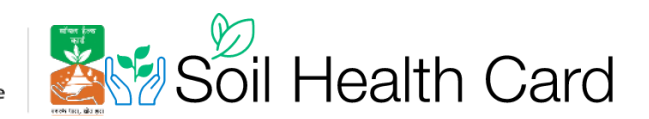

#### **Table of Contents**

| Authority Management                                                  | 3 |
|-----------------------------------------------------------------------|---|
| Each Authority needs to be named and assigned to a geological region. | 3 |
| Authority Creation                                                    |   |
| Steps to create Authority (For Central & State Users only)            | 4 |
| User Registration (For State & District Users only)                   | 4 |
| Registration Approval(For State & Central Users only)                 | 5 |
| Updating User Profile                                                 | 6 |
| Change Password                                                       | 7 |
|                                                                       |   |

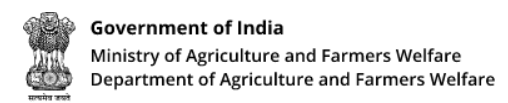

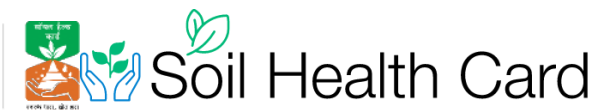

### **Authority Management**

In the organization hierarchy, the lower levels like States, Districts are termed as Authority in the admin panel. Central user can create State level Authorities. State users can create District level authorities.

Each Authority needs to be named and assigned to a geological region.

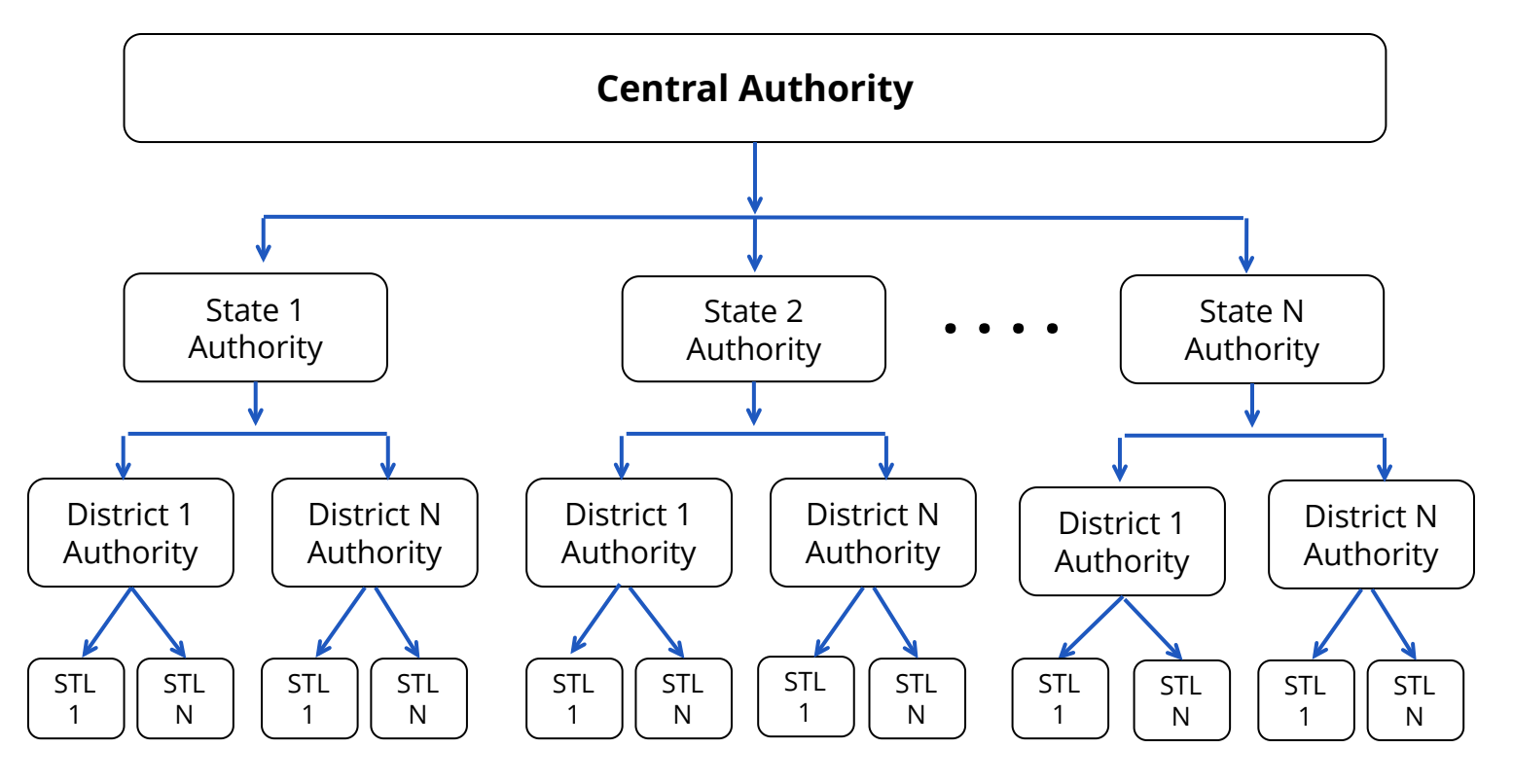

#### **Authority Creation**

The state authorities are created by Central user. State users need to register in the soil health card portal only after the creation of state authorities.

State users then need to create district authorities by logging in to their account. After the creation of district authorities, users can register under the district authority. District users need to enter STL details of the their district after creating their account by logging in to their account.

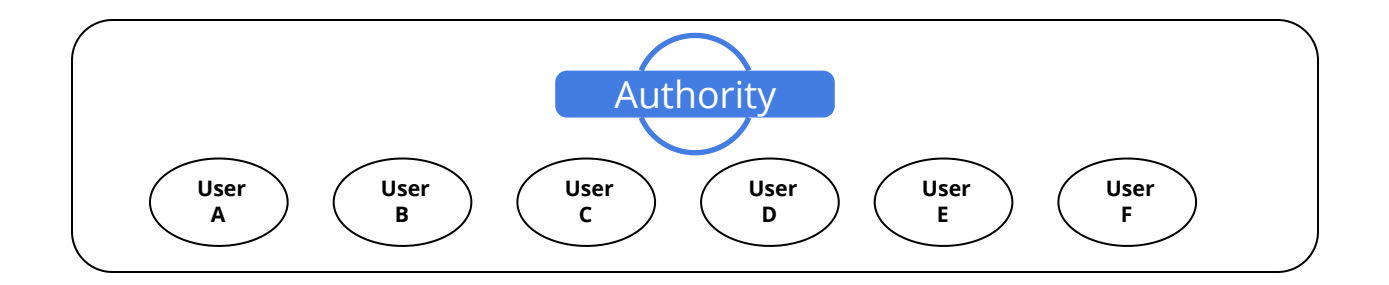

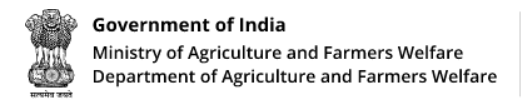

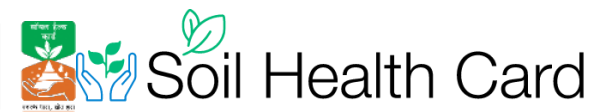

#### Steps to create Authority (For Central & State Users only)

State users can create district authorities by following the steps given here:

- First login to the admin panel as a state user
- Click on Authority Management and select Create Authority Button
- Fill in the name of the authority and select the region
- Click Submit Button.
- Repeat this process to create all authorities.

| 1 2 2 2 2 2 2 2 2 2 2 2 2 2 2 2 2 2 2 2 | wernment of India<br>nistry of Agriculture and Farmers W<br>partment of Agriculture and Farmer  | elfare<br>s Weitare     | 😒 Soil Health Card |        |      |                     |                       | 4                | 8          |
|-----------------------------------------|-------------------------------------------------------------------------------------------------|-------------------------|--------------------|--------|------|---------------------|-----------------------|------------------|------------|
| ::                                      | Dashboard                                                                                       | agement                 | Authorities        |        |      |                     |                       |                  |            |
| •                                       | GFR                                                                                             | ugement                 | Name               |        |      |                     |                       |                  | _          |
|                                         |                                                                                                 |                         | ,↓, EXPORT         |        |      |                     |                       | CREATE AUTHORITY | <b>* 🔁</b> |
|                                         |                                                                                                 |                         | Farmers            | Status | Cr   | eatedAt             | UpdatedAt             | Action           | - 1        |
|                                         |                                                                                                 |                         |                    | Active | 2/   | 14/2023, 8:37:19 PM | 2/14/2023, 8:37:19 PM | MANAGE EDIT      |            |
|                                         |                                                                                                 |                         |                    | Active | 2/   | 14/2023, 8:31:00 PM | 2/14/2023, 8:31:00 PM | MANAGE EDIT      |            |
|                                         |                                                                                                 |                         |                    |        |      |                     |                       |                  |            |
| <b>\$</b> 0                             | Government of India<br>Ministry of Agriculture and Fermer:<br>Department of Agriculture and Fer | a Wielfare ares Welfare | Soil Health Card   |        |      |                     |                       |                  | • 8        |
| :                                       | Dashboard<br>Authority Ma                                                                       | anagement               | Create Authority   |        |      |                     |                       |                  |            |
| e                                       | GFR                                                                                             |                         | Name*              |        |      | Search Region       |                       |                  | •          |
| =                                       | Test                                                                                            |                         |                    |        | SUBM | IIT                 |                       |                  |            |
| •                                       | Report                                                                                          |                         |                    |        |      |                     | C3                    |                  |            |
|                                         | Сгор                                                                                            |                         |                    |        |      |                     |                       |                  |            |

After creating authority, the users can enroll under the authority by following a registration process.

# User Registration (For State & District Users only)

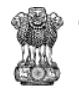

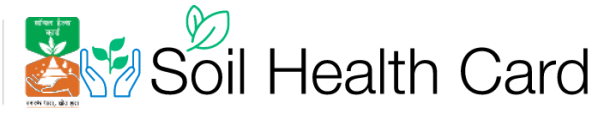

- Open https://soilhealth.dac.gov.in/ and click the Login button
- In the Login Page, click User Registration
- In the User Registration page, select the User Type as State User or DistrictUser
- Select your State and District
- Select the Authority. If your authority is not showing, contact the State agriculture office or Submit a ticket at https://soilhealth.dac.gov.in/
- Fill in your details like Name, Mobile number, Email, Staff ID, Department and Address
- Type a unique username and a strong password.
- Click the **Submit** Button

| il Health Card              | ⊠ helpdesk-soil@go.in<br>ⓒ 011-2430559, 24305948 | 🚯 Language English 🗸 🕕 Login >                                                                                     | Government of India<br>Ministry of Agriculture and Farmers Welfare<br>Department of Agriculture and Farmers Welfare | 🛓 划 Soil Health Card          |
|-----------------------------|--------------------------------------------------|----------------------------------------------------------------------------------------------------|----------------------------------------------------------------------------------------------------|-------------------------------|
| iponent Progress 🗸 🛛 Videos | Photo Gallery About Us                           | Contact Us                                                                                                    |                                                                                                    |                               |
|                             |                                                  | Soil Health Dashboard >                                                                                            |                                                                                                    | Sign in                       |
| ते महोत्सन                  | 8                                                | Scheme Progress > 🖗                                                                                                | Usertype *                                                                                                    | •                             |
| रधारा,                      | $\rightarrow$                                    | Progress of Portal Entries                                                                                         | Username/Email +                                                                                                    |                               |
| हारा<br>कृषि क्षेत्र        |                                                  | CSC Dashboard                                                                                                    | Password                                                                                                    | 0                             |
|                             |                                                  | 👔 Success Stories 🔰 🛞                                                                                              | Forgot password?                                                                                                    | User registration?<br>SIGN IN |
|                             |                                                  |                                                                                                    |                                                                                                    |                               |
|                             | Ge Mi                                            | verment of India<br>nistry of Agriculture and Farmers Welfare Departm<br>Agriculture and Farmers Welfare<br>User F | " ڏ 🕅 Soil Health                                                                                                   | l Card                        |
|                             | User Type                                        |                                                                                                    | State                                                                                                    | *                             |
|                             | District                                         | ¥                                                                                                    | Authorities                                                                                                    | •                             |
|                             | Name                                             |                                                                                                    | Phone Number                                                                                                    |                               |
|                             | Email                                            |                                                                                                    | Staff id*                                                                                                    |                               |
|                             | Department Name*                                 |                                                                                                    | Address                                                                                                    | •                             |
|                             | Username*                                        |                                                                                                    | Password                                                                                                    | ٥                             |
|                             |                                                  |                                                                                                    | UBMIT                                                                                                    |                               |

#### **Registration Approval(For State & Central Users only)**

- State user approval will be done by the central admin.
- District user approval will be done by the State Admin
- Login to the admin panel
- Click Authority Management
- In the list of authorities, click the Manage button

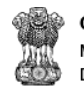

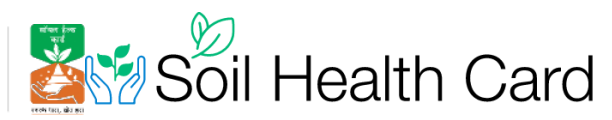

- Select the User type as Pending
- List of users pending for approval is shown
- Clich the user and select Accept button.

| 12 Z          | vernment of India<br>nistry of Agriculture and Farmers Welfare<br>partment of Agriculture and Farmers Welfare |      | 😒 Soil Health Ca | rd     |                       |                       | <b>•</b> 8       |
|---------------|----------------------------------------------------------------------------------------------------|------|------------------|--------|-----------------------|-----------------------|------------------|
| <b>∷</b><br>₽ | Dashboard<br>Authority Manager                                                                                | nent | Authorities      |        |                       |                       |                  |
| •             | GFR                                                                                                    |      | Name             |        |                       |                       |                  |
| =             |                                                                                                    |      |                  |        |                       |                       | CREATE AUTHORITY |
| •             | Report                                                                                                    |      | ناب EXPORT       |        |                       |                       |                  |
|               |                                                                                                    |      | Farmers          | Status | CreatedAt             | UpdatedAt             | Action           |
|               |                                                                                                    |      |                  | Active | 2/14/2023, 8:37:19 PM | 2/14/2023, 8:37:19 PM | MANAGE EDIT      |
|               |                                                                                                    |      |                  | Active | 2/14/2023, 8:31:00 PM | 2/14/2023, 8:31:00 PM | MANAGE           |
|               |                                                                                                    |      |                  | Active | 2/14/2023. 8:31:14 PM | 2/14/2023. 8:31:14 PM | MANAGE EDIT      |

| Gev<br>Mini<br>Dip | international disputsion and format Williams                      | •* (8)× |
|--------------------|-------------------------------------------------------------------|---------|
|                    | Dashboard Usorrama Panding -                                      | -       |
| Ø                  | Authorit User details                                             |         |
| 82                 | Test Ma<br>Email : Chhattisgarh<br>Email : Chhattisgarh@amail.com |         |
|                    | Report Phone : +919999999995<br>Username : ca2023                 |         |
|                    | Grop Address :<br>Registration date : 17/02/2023, 16:09:02        | < >     |
| Ø                  | Manufar<br>ACCEPT DE IECT                                         |         |
| Ð                  | Farmer 1                                                          |         |
| õ                  | Farmer                                                            |         |
| 20                 |                                                                   |         |
| Ø                  | GFR                                                               |         |

#### **Updating User Profile**

- On the dashboard, click the circular icon on the top right-side of the screen.
- Select User Profile
- Update your profile & click Submit

|                                                                                                    |                                                                                                | <b>Governn</b><br>Ministry o<br>Departmo | nent of India<br>of Agriculture and Farmers Welfare<br>ent of Agriculture and Farmers Welfare | Soil Health Card                                                   |
|----------------------------------------------------------------------------------------------------|------------------------------------------------------------------------------------------------|------------------------------------------|-----------------------------------------------------------------------------------------------|--------------------------------------------------------------------|
| Government of the second second secon | ernment of India<br>try of Agriculture and Farmers Well<br>ritment of Agriculture and Farmers' | are<br>Melfare                           | 🐯 Soil Health Card                                                                            | • 8                                                                |
| #<br>@                                                                                                    | Dashboard<br>Authority Mana<br>GFR                                                             | gement                                   | CROP MAP YEARWISE TIME-INTERVAL                                                               | Profile<br>Change Password<br>Sign out                             |
|                                                                                                    | Test<br>Report<br>Crop                                                                         | *<br>*<br>*                              | Chance<br>MAHARASHTRA<br>Mumbai<br>Pune                                                       | Gujarat<br>P Haryana                                               |
|                                                                                                    | vernment of India<br>nistry of Agriculture and Farmers W<br>partment of Agriculture and Farmer | elfare<br>s Welfare                      | Soil Health Card                                                                              | * (8)                                                              |
| ::<br>₽                                                                                                    | Dashboard<br>Authority Man                                                                     | agement                                  | User Profile                                                                                  | 52<br>5                                                            |
| Ð                                                                                                    | GFR                                                                                            |                                          | Staff id*                                                                                     | Username*                                                          |
|                                                                                                    |                                                                                                |                                          | Name*                                                                                         | Address SH67, Bolpugudde, Gandhinagar, Kavoor, Mangaluru taluk, Dr |
|                                                                                                    | Report                                                                                         |                                          | State<br>Karnataka                                                                            | District<br>Dakshina Kannada district                              |
|                                                                                                    |                                                                                                |                                          | Phone*                                                                                        | Email*                                                             |
|                                                                                                    |                                                                                                |                                          | Department Name*                                                                              |                                                                    |
|                                                                                                    | SUBMIT                                                                                         |                                          |                                                                                               |                                                                    |

#### **Change Password**

- On the dashboard, click the circular icon on the top right-side of the screen.
- Select Change Password
- Enter a new password and click Submit

| 10.00<br>10.00 | overnment of India<br>nistry of Agriculture and Farmers Welfare<br>gartment of Agriculture and Farmers Welfare | Soil Health Card                                                                          | • 8                            |
|----------------|----------------------------------------------------------------------------------------------------|-------------------------------------------------------------------------------------------|--------------------------------|
|                | Dashboard                                                                                                    | Dashboard                                                                                 | ACCOUNT Profile                |
| Ø              | Authority Management                                                                                           |                                                                                           | Change Password                |
| •              | GFR                                                                                                    | CROP MAP YEARWISE TIME-INTERVAL                                                           | Sign out                       |
| 8              |                                                                                                    | Turkmenistan Tajikistan GANSU                                                             | •                              |
| •              | Report 🗸                                                                                                    | Tehran Mashhad OC Chhattis                                                                | garh                           |
| *              |                                                                                                    | Jran Afghanistan (2.K.<br>Faislabad H.P. TIBET CHON Dadra a<br>Shiraz Pelkitan Ninni A.P. | nd Nagar Haveli and<br>and Diu |

| <b>Govern</b><br>Ministry<br>Departn | ment of India<br>r of Agriculture and Farmers<br>nent of Agriculture and Farn   | Welfare<br>ners Welfare                | ecole 160, do 160                   | Soil   | Health      | ו Card |
|--------------------------------------|---------------------------------------------------------------------------------|----------------------------------------|-------------------------------------|--------|-------------|--------|
|                                      | Government of India<br>Ministry of Agriculture and<br>Department of Agriculture | Farmers Welfare<br>and Farmers Welfare | sten ive<br>Briter<br>Sector, SP 21 | Soil I | Health Carc | ł      |
|                                      |                                                                                 | Change Passw                           | vord                                |        |             |        |
|                                      |                                                                                 | Old Password *                         |                                     |        |             |        |
|                                      |                                                                                 | New Password *                         |                                     |        |             |        |
|                                      |                                                                                 | Confirm Password*                      |                                     |        |             |        |
|                                      |                                                                                 |                                        | SUBMIT                              |        |             |        |